# Guide utilisateur

## du site Web de

## gestion des tests

## d'artistic swimming

### Table des matières

| P  | résentation                                        | .3 |
|----|----------------------------------------------------|----|
|    | Petit historique                                   | .3 |
|    | Ce dont vous avez besoin                           | .3 |
|    | Langues                                            | .3 |
|    | Information                                        | 3  |
|    | nérations à réaliser                               |    |
| I  |                                                    |    |
|    | Adresse du site de gestion des tests               | .4 |
|    | Se connecter                                       | .4 |
|    | Modifications des données personnelles             | .5 |
|    | Rôle "Club"                                        | .6 |
|    | Liste des tests                                    | 6  |
|    | Dés- Activer des nageuses                          | 7  |
|    | Se déconnecter                                     | 7  |
|    | Rôle "Juge arbitre" ou "Responsable des résultats" | .8 |
|    | Liste des tests                                    | 8  |
|    | Rôle "Superadmin"                                  | .9 |
|    | Liste des tests (superadmin)                       | 10 |
|    | Modifier une nageuse                               | 10 |
|    | Effacer une nageuse                                | 11 |
|    | Ajouter une nageuse                                | 11 |
|    | Modifier les nageuses par test                     | 12 |
|    | Des- Activer des hageuses (admin)                  | 13 |
| I. | Gestion des clubs                                  | 14 |
|    | Aleuter up club                                    | 15 |
|    | Ajouter un club                                    | 15 |
|    | Modifier un club                                   | 16 |
|    | Fffacer un club                                    | 16 |
| I  | Gestion des utilisateurs                           | 17 |
|    | Aiouter un utilisateur                             | 17 |
|    | Liste des utilisateurs                             | 17 |
|    | Modifier un utilisateur                            | 18 |
|    | Effacer un utilisateur                             | 19 |
|    | Gestion des traductions                            | 20 |
|    | Ajouter une traduction                             | 20 |
|    | Nodifier une traduction                            | 20 |
|    | Liste des traductions                              | 21 |

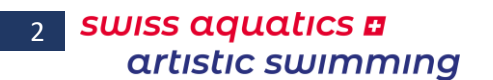

Guide utilisateur : Site des Tests Basé sur la version 2020.000 du site Dernière modification, le lundi 16 septembre 2019

#### Guide utilisateur : Site des Tests Basé sur la version 2020.000 du site Dernière modification, le lundi 16 septembre 2019

### Présentation

#### Petit historique

L'idée de ce fichier date de décembre 2016.

En effet, il est compliqué pour les juges arbitres d'avoir toujours la dernière liste des tests afin de pouvoir contrôler la validité des inscriptions.

Cette liste est maintenue à jour par le bureau artistic swimming, et demande lors de chaque session de test un travail long et fastidieux de saisie.

Aucune liste n'est mise à disposition et pour chaque compétition les juges arbitres doivent se référer au bureau pour contrôler les inscriptions. Ce qui provoque une charge de travail conséquente et pouvant être facilement déléguée. Menu Table des matières Présentation Opérations Rôle Club Rôle JA ou RR Rôle Superadmin 3

Le bureau a souhaité un système web simpliste, permettant à toutes les personnes autorisées (clubs, juges arbitres, responsables résultats, bureau artistic swimming) d'avoir un accès à l'information et aux personnes disposant d'un droit particulier (JA-RR, admin, Superadmin) d'avoir accès à des fonctions supplémentaires en fonction de leur rôle.

Il est amené à évoluer au court du temps et en fonction des différents bugs annoncés et des demandes d'ajout que vous pourriez, vous utilisateurs, formuler. Toutes les demandes d'ajout ou de corrections sont donc bien évidemment les bienvenues.

#### Ce dont vous avez besoin

D'un ordinateur à un smartphone connecté à l'Internet, tous les périphériques sont utilisables, et un navigateur Web

#### Langues

Il peut être utilisé dans 3 langues différentes (Allemand, Anglais, Français), chaque utilisateur pouvant choisir individuellement sa langue d'utilisation par un simple clic lors de chaque connexion.

La langue de base du site est le français.

#### Information

Les mots en **vert** dans ce document sont des liens renvoyant à la partie explicative de la fonction.

| Opérations à réaliser                                                                                                    |                                                                                                    |
|----------------------------------------------------------------------------------------------------|----------------------------------------------------------------------------------------------------|
| Adresse du site de gestion des tests                                                                                                    | Menu                                                                                                    |
| Saisir l'adresse du système de gestion des tests                                                                                                    | Table des matières<br>Présentation                                                                                                |
| http://swsytest.geckco.ch                                                                                                    | Opérations<br>Rôle Club                                                                                                    |
| une page semblable à celle ci-dessous devrait s'afficher                                                                                                    | Rôle JA ou RR<br>Rôle Superadmin                                                                                                  |
| swiss aquatics a<br>artistic swimming Tests artistic swimming                                                                                                    | Version 2020.00<br><u>Calendrier</u>   <u>Documents</u>   <u>Juges</u>   <u>Résultats</u>   <u>Tests</u>   Administration   D   E |
| UUUU<br>Vous devez avoir le rôle club, juge arbitre ou admin pour pouvoir afficher la liste des tests.                                                                                                    | Veuillez vous connecter.                                                                                                    |
| d'accéder aux autres sites propres de l'artistic swimming<br>site Officiel, Calendrier, Documents, Juges et Résultats<br>d'accéder à la page de login; "Administration"<br>de changer la langue d'utilisation; "D", "E" et "F" en haut à droi | ite                                                                                                    |
| Se connecter                                                                                                    |                                                                                                    |
| Il faut ensuite <i>se connecter</i> en cliquant sur le lien "Administration"<br>L'écran suivant s'affiche                                                                                                    |                                                                                                    |
| swiss aquatics a       artistic swimming         artistic swimming       Swissaquatics - artistic swimming         WARMAND - MANANARAPANAN       Swissaquatics - artistic swimming                                                            | Version 2020.0<br>Calendrier   Documents   Juges   Résultats   Tests   <u>Administration</u>   D   E                              |
| Connexion       NOM Prénom :       Mot de passe:       Se loguer                                                                                                    |                                                                                                    |
| Member of Swiss Olympic Association 🛛 🖤 🏹 🚦                                                                                                    | Powered by Geckco - 09/2019                                                                                                    |
|                                                                                                    |                                                                                                    |

- Sélectionner votre nom dans le menu déroulant NOM Prénom et
- Saisir votre mot de passe dans le champ Mot de passe

(celui reçu par mail ou votre mot de passe personnel si vous l'avez modifié),

- Puis *cliquer* sur le bouton "Se loguer".

Lorsque vous vous identifiez, le système détermine votre rôle et dès lors les possibilités qui vous sont proposées sont différentes.

Il existe trois rôles différents : **Club**, **Juge arbitre** ou **Resp. des résultats** et **Administrateurs**. Ces différents rôles sont détaillés ci-après.

#### Modifications des données personnelles

Dès la connexion l'utilisateur peut modifier son mot de passe et /ou son

**e-mail** cette opération s'effectue par un clic sur l'icône sen haut à droite de l'écran, la page suivante s'affiche

| Modification du mot de passe |                                     |  |  |  |
|------------------------------|-------------------------------------|--|--|--|
| NOM Prénom :                 | VARESIO Pascal                      |  |  |  |
| Droit :                      | Juge arbitre ou resp. des resultats |  |  |  |
| E-mail :                     | pascal.varesio@bluewin.ch           |  |  |  |
| Mot de passe 1 :             |                                     |  |  |  |
| Mot de passe 2 :             |                                     |  |  |  |
| Enregistrer                  |                                     |  |  |  |

Menu Table des matières Présentation Opérations Rôle Club Rôle JA ou RR Rôle Superadmin

- 1 Saisir les indications à modifier (le mot de passe doit être saisi deux fois)
- 2 **Cliquer** sur le bouton Enregistrer
- 3 L'opération est confirmée par ce message si le mot de passe a été modifié

Modifications et mot de passe bien enregistres

ou par ce message si le mot de passe n'a pas été modifié

Modifications sans le mot de passe bien enregistrees

Menu Table des matières

Présentation

**Rôle JA ou RR** 

**Rôle Superadmin** 

**Opérations** 

**Rôle Club** 

#### Rôle "Club"

Un club n'a accès qu'à la liste de ses propres nageuses, il ne peut agir que sur les nageuses de son club et cela au moyen des actions suivantes :

- Activer / Désactiver des nageuses, afin qu'elles apparaissent ou n'apparaissent plus sur la liste de base
- obtenir un **fichier PDF** de ses nageuses actives
- **exporter** la liste de ses nageuses actives **au format CSV** pour pouvoir les importer dans le fichier d'inscriptions (SWAS Entries.xlsm).

Une fois logué, la page suivante s'affiche :

## VOPWELDUDQ - QOWIDIGDPODIOD

| Menu de gestion           |                        |
|---------------------------|------------------------|
| Liste des tests           | Bienvenue en mode club |
| Dés- Activer des nageuses |                        |
| Se déconnecter            |                        |
|                           |                        |

Vous êtes : Dauphins Synchro Vernier

Member of Swiss Olympic Association

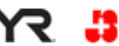

Dans le menu de gestion, ces trois liens s'affichent :

- Liste des tests (voir ci-dessous)
- Dés- Activer des nageuses (voir ci-après)
- Se déconnecter (voir ci-après)

#### Liste des tests

Ce lien affiche la liste des nageuses "**actives**" du club avec leur niveau de test, **par active** on entend les nageuses qui ont une licence pour la saison en cours et qui ont été indiquées comme telle, voir point suivant. Par exemple :

| Liste des tests du club | CSV   | PDF     |                   |      |
|-------------------------|-------|---------|-------------------|------|
|                         |       | Nomb    | re des tests : 49 |      |
| NOM Prénom :            | An N. | Licence | Club              | Test |
| Arndt Lillie            | 2005  | 104482  | DSV               | 4    |
| Arrambide Eléa          | 2002  | 30424   | DSV               | 6    |
| Belhabib Lina           | 2005  | 101084  | DSV               | 3    |
| Bellina Maxence         | 1999  | 42283   | DSV               | 6    |
| Berker Léa              | 2005  | 108187  | DSV               | 3    |
| Blumer Danielle         | 2004  | 43496   | DSV               | 4    |
| Brouze Joy              | 2006  | 111874  | DSV               | 2    |
| Bruno Flores Luiza      | 2005  | 111875  | DSV               | 2    |

Deux boutons permettent d'obtenir :

- une extraction au format Excel (CSV), ce fichier peut alors être importé dans le document d'inscriptions (SWAS\_Entries.xlsm)
- une extraction au format **PDF** afin de le stocker sur son téléphone par exemple

#### Dés-Activer des nageuses

Ce lien affiche la liste de toutes les nageuses du club y compris celles ayant arrêtés de nager et / ou ayant été annoncées comme "inactives", elles sont affichées en rouge, les nageuses actives sont affichées en vert Menu Table des matières Présentation Opérations Rôle Club Rôle JA ou RR Rôle Superadmin 7

| Liste des tests du club : Dauphins Sy | Rôle JA ou RR |                 |    |   |
|---------------------------------------|---------------|-----------------|----|---|
| NOM Prénom :                          | Tes           | Rôle Superadmin |    |   |
| Arndt Lillie                          | 2005          | 104482          | 4  |   |
| Arrambide Eléa                        | 2002          | 30424           | 6  |   |
| Belhabib Lina                         | 2005          | 101084          | 3  | ۲ |
| Bellina Maxence                       | 1999          | 42283           | 6  | ۲ |
| Berker Léa                            | 2005          | 108187          | 3  | ۲ |
| Blumer Danielle                       | 2004          | 43496           | 4  | ۲ |
| Broute low                            | 2004          | 111074          | 2  | - |
| Deuvray victoria                      | 1222          |                 | -+ |   |
| Ogay Laly                             | 2005          | 101089          | 3  | ۲ |
| Palumbo Margot                        | 2000          | 42576           | 6  | ۲ |
| Rail Alexandra                        | 2003          | 43505           | 3  | ۲ |
| Rodas Karla                           | 2003          | 104489          | 2  | ۲ |
| Sarmento Helena                       | 1997          |                 | 6  | ۲ |
| Terradura Iris                        | 1998          |                 | 5  | ۲ |
| Widakowich Lucia Katerina             | 2003          |                 | 3  | ۲ |

*Un clic* sur le bouton vert en fin de ligne **désactive** la nageuse *Un clic* sur le bouton rouge en fin de ligne **active** la nageuse

Les clubs ont tout intérêt à maintenir cette liste à jour, cela facilite leur travail d'importation des nageuses actives dans le fichier des inscriptions. Cela évite aussi de surcharger la liste de contrôle pour les juges arbitres et les responsables des résultats

#### Se déconnecter

Cette fonction ferme correctement l'accès au système et vous permet de quitter votre navigateur sans risque.

#### Rôle "Juge arbitre" ou "Responsable des résultats"

Les juges arbitres et les responsables des résultats ont la possibilité de voir l'ensemble des nageuses, avec leur niveau de test, de la base de données. Ils peuvent modifier les filtres afin d'avoir accès de manière restreinte ou étendue aux données.

Une fois logué, la page suivante s'affiche :

## VGPWALDUDQ - QdMADAGDPADAOD

Menu **Table des matières** Présentation **Opérations Rôle Club Rôle JA ou RR Rôle Superadmin** 

| Menu | de | gest | tion |
|------|----|------|------|
|      |    |      |      |

Bienvenue en mode administrateur

Liste des tests Se déconnecter

Vous êtes : zGeorges\_JA - Juge arbitre

Member of Swiss Olympic Association

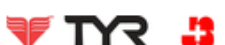

Dans le menu de gestion ces deux liens s'affichent :

- Liste des tests (voir ci-dessous)
- Se déconnecter (voir ci-avant)

#### Liste des tests

Ce lien affiche par défaut la liste de toutes les nageuses actives, de tous les niveaux et de tous les clubs. Par exemple :

| Tous | Test 2 | Test 3 | Test 4 | Test 5 | Test 6 | Par nom | PDF |
|------|--------|--------|--------|--------|--------|---------|-----|

Nombre des tests : 751

| iste des     | tests        | : 10    | JS     |
|--------------|--------------|---------|--------|
| NOM Prénom : | An N.        | Licence |        |
| Aebi Mia     | S TESTS : 10 | 2002    | 104944 |

| nom :         | An N. | Licence | Club   | Test |
|---------------|-------|---------|--------|------|
|               | 2002  | 104944  | AVU    | 3    |
| Léane         | 1997  | 26515   | AVU    | 3    |
| a             | 1965  | 5256    | AVU    | 2    |
| oldati Claire | 1972  | 22463   | AVU    | 3    |
| Chloé         | 2006  | 112667  | AVU    | 2    |
| Elisa         | 2003  | 104950  | AVU    | 3    |
| élanie        | 1982  | 21818   | AVU    | 3    |
| lie           | 1998  | 26531   | AVU    | 4    |
| sa            | 2002  | 43499   | AVU    | 4    |
| ssica         | 1970  | 10376   | AVU    | 2    |
| oldi-         | 2002  | 104045  | A) (11 | 2    |

Les nageuses sont classées par clubs, puis par nom de famille. Dans l'exemple ci-dessus les 751 nageuses actives sont affichées

laude-9 velier elavy M urel Ju Gaulin El Giguet Je ermann erren La

Il est possible de filtrer les nageuses par niveau de test en cliquant simplement sur les boutons en haut du tableau. Toutes les nageuses ayant ce test sont affichées y compris celles ayant un test plus élevé que celui sélectionné.

Un classement par nom de famille est également possible, cette option affiche toutes les nageuses.

PDF permet d'obtenir la liste au format PDF pour la conserver sur son ordinateur. Le bouton

Aucune autre fonction n'est actuellement disponible pour ce rôle.

GE / SAAS\_TestsWeb Guide\_utilisateur.docx

#### Guide utilisateur : Site des Tests Basé sur la version 2020.000 du site Dernière modification, le lundi 16 septembre 2019

#### **Rôle "Superadmin"**

Le troisième rôle possible est celui de "Superadmin", en plus d'accéder à toutes les fonctions décrites précédemment, les personnes disposant de ce rôle peuvent également gérer le contenu de la base de données comme les clubs, les nageuses, les utilisateurs et les traductions. Les personnes disposant de ce rôle sont : quelques membres de la commission compétition et

#### le bureau artistic swimming

#### Une fois logué l'écran suivant s'affiche : VOPWELDUDG - Administration

| Menu de gestion                |                                                            |                               |
|--------------------------------|------------------------------------------------------------|-------------------------------|
|                                | Bienvenue en mode superadministrateur                      |                               |
| Liste des tests                |                                                            |                               |
| Ajouter une nageuse            |                                                            |                               |
| Modifier les nageuses par test |                                                            |                               |
| Des- Activer des nageuses      |                                                            |                               |
| Importer le fichier            |                                                            |                               |
| Aiouter un club                |                                                            |                               |
| Liste des clubs                |                                                            |                               |
| Ajouter up utilisateur         |                                                            |                               |
| Liste des utilisateurs         |                                                            |                               |
| Modifier un utilisateur        |                                                            |                               |
| Effacer un utilisateur         |                                                            |                               |
| Ajouter une traduction         |                                                            |                               |
| Modifier une traduction        |                                                            |                               |
| Liste des traductions          |                                                            |                               |
| Se déconnecter                 |                                                            |                               |
|                                |                                                            |                               |
| Vous êtes : ECKSTEIN Georges   | Administrateur Member of Swiss Olympic Association 🛛 TYR 🗜 | Powered by Geckco - 02/2017 © |

Dans le menu de gestion les liens suivant s'affichent :

- Liste des tests (voir ci-dessous)
- Ajouter une nageuse (voir ci-dessous)
- Modifier les nageuses par tests (voir ci-dessous)
- Dés- Activer des nageuses (voir ci-avant et ci-dessous)
- Importer le fichier (voir ci-dessous)
- Ajouter un club (voir **ci-dessous**)
- Liste des clubs (voir **ci-dessous**)
- Ajouter un utilisateur (voir ci-dessous)
- Liste des utilisateurs (voir **ci-dessous**)
- Modifier un utilisateur (voir ci-dessous)
- Effacer un utilisateur (voir ci-dessous)
- Ajouter une traduction (voir ci-dessous)
- Modifier une traduction (voir ci-dessous)
- Liste des traductions (voir ci-dessous)
- Se déconnecter (voir ci-avant)

Menu **Table des matières** Présentation **Opérations Rôle Club Rôle JA ou RR Rôle Superadmin** 

9

#### Liste des tests (superadmin)

Dans ce rôle l'affichage des tests est totalement différent, puisque toutes les informations sont listées (résultats obtenus, date de passage des tests, éventuels commentaires). C'est dans cette fonction que l'on pourra :

#### - Modifier une nageuse (voir ci-dessous)

#### - Effacer une nageuse (voir ci-dessous)

ces deux fonctions sont disponibles en fin de tableau en regard de chaque nageuse :

| <u> </u> |        |        |        |        |        |         |       |     |
|----------|--------|--------|--------|--------|--------|---------|-------|-----|
| Tous     | Test 2 | Test 3 | Test 4 | Test 5 | Test 6 | Par nom | Actif | PDF |

|                         |                          | I        | Liste                   | e des                   | s tes         | ts : ˈ                  | Tous          |            | Nor       | nbre des test | s : 751   |        |           |         |          |          |  |
|-------------------------|--------------------------|----------|-------------------------|-------------------------|---------------|-------------------------|---------------|------------|-----------|---------------|-----------|--------|-----------|---------|----------|----------|--|
|                         |                          |          |                         | Te                      | est 2         | Te                      | est 3         | Te         | st 4      | Te            | st 5      | Te     | st 6      |         |          |          |  |
| NOM Prénom :            | An N.                    | Licence  | Club                    | Points                  | Date          | Points                  | Date          | Points     | Date      | Points        | Date      | Points | Date      | Actif ? | Modifier | Effacer  |  |
|                         |                          |          |                         | Comm                    | entaire :     | Comm                    | entaire :     | Comm       | entaire : | Comm          | entaire : | Comm   | entaire : |         |          |          |  |
|                         | 2002                     |          |                         | 5.3900                  | 2014-11-02    | 5.5600                  | 2016-12-10    |            |           |               |           |        |           | 0.1     |          | ~        |  |
| Аері міа                | 2002                     | 104544   | AVU                     |                         |               |                         |               |            |           |               |           |        |           | Our     |          |          |  |
| Berberat Léane 1997 265 | 0                        |          | 00515                   |                         |               |                         | 5.3900        | 2016-12-10 |           |               |           |        |           |         |          |          |  |
|                         | 26515                    | 5515 AV0 | Equivalence ancien test |                         |               |                         |               |            |           |               |           | Oui    | 1         |         |          |          |  |
| Busi Useula 100         | 1005                     | 5355     | 5055                    |                         |               |                         |               |            |           |               |           |        |           |         |          |          |  |
| Buri Orsula             | 1965                     | 5256     | AVU                     | Equivalence ancien test |               | Equivalence ancien test |               |            |           |               |           |        | Oui       |         |          |          |  |
| dende gelden dieter     | 4070                     | 22452    |                         |                         |               |                         |               |            |           |               |           |        |           |         | 57       |          |  |
| Claude-Soldati Claire   | 1972                     | 22463    | AVO                     | Equivalence             | e ancien test | Equivalenc              | e ancien test |            |           |               |           |        |           | Our     |          |          |  |
|                         |                          |          |                         | 5.3179                  | 2017-01-21    |                         |               |            |           |               |           |        |           |         |          |          |  |
| Coullery Chioe          | ullery Chloé 2006 112667 | AVU      |                         |                         |               |                         |               | -          |           |               |           |        | Oui       |         |          |          |  |
|                         |                          |          |                         | 5.1200                  | 2015-01-18    | 5.1100                  | 2016-12-10    |            |           |               |           |        |           |         |          |          |  |
| Cuveller Elisa          | 2003                     | 104950   | AVU                     |                         |               |                         |               |            |           |               |           |        |           | Oui     |          | <b>3</b> |  |
|                         |                          |          |                         |                         |               |                         |               |            |           |               |           |        |           |         |          |          |  |

Les équivalences apparaissent en bleu, les tests manqués (inférieur à 5.0) sont affiché en rouge. Les données de base des nageuses inactives sont affichées en rouge.

#### Modifier une nageuse

Un *clic* sur l'icône III en regard de la nageuse **donne accès** à la page de **modification** de la nageuse concernée

| Menu de gestion                                                                                       |                      |              |         |                                                         |   |
|----------------------------------------------------------------------------------------------------|----------------------|--------------|---------|---------------------------------------------------------|---|
| Liste des tests                                                                                       | Modifier une         | nageuse      |         |                                                         |   |
| Ajouter une nageuse<br>Modifier les nageuses par test                                                 | NOM Prénom :         | Gaulin Elisa | Club    | Avully Natation $\checkmark$                            |   |
| Dés- Activer des nageuses                                                                             | Année de naissance : | 2002         | Licence | 43499                                                   |   |
| Importer le fichier                                                                                   |                      |              | Actif ? | Oui V                                                   |   |
| Ajouter un club<br>Liste des clubs                                                                    | Test 2               |              |         |                                                         |   |
| Ajouter un utilisateur<br>Liste des utilisateurs<br>Modifier un utilisateur<br>Effacer un utilisateur | Points :             |              | Date:   | 2014-01-01<br>Saisir la date selon ce format AAAA-MM-JJ |   |
| Ajouter une traduction                                                                                | Commentaire :        | Equiv        |         |                                                         |   |
| Modifier une traduction<br>Liste des traductions                                                      | Test 3               |              |         |                                                         |   |
| Se déconnecter                                                                                        | Points :             |              | Date:   | 2014-01-01<br>Saisir la date selon ce format AAAA-MM-JJ |   |
|                                                                                                    | Commentaire :        | Equiv        |         |                                                         |   |
|                                                                                                    | Test 4               |              |         |                                                         |   |
|                                                                                                    | Points :             | 5.2000       | Date:   | 2014-06-21<br>Saisir la date selon ce format AAAA-MM-JJ | N |
|                                                                                                    | Commentaire :        |              |         |                                                         | ч |
|                                                                                                    | Test 5               |              |         |                                                         |   |
|                                                                                                    | Points :             |              | Date:   | Saisir la date selon ce format AAAA-MM-JJ               |   |
|                                                                                                    | Commentaire :        |              |         |                                                         |   |
|                                                                                                    | Test 6               |              |         |                                                         |   |
|                                                                                                    | Points :             |              | Date:   | Saisir la date selon ce format AAAA-MM-33               |   |
|                                                                                                    | Commentaire :        |              |         |                                                         |   |
|                                                                                                    |                      | Modifier     |         |                                                         |   |

Toutes les données peuvent être modifiées, soit par une saisie directe, soit par des menus déroulant

Opérations Rôle Club Rôle JA ou RR Rôle Superadmin

Une fois les modifications effectuées, il faut les enregistrer en *cliquant* sur le bouton " Modifer "

Le message suivant est alors affiché

Modifications bien enregistrees

#### Effacer une nageuse

Un *clic* sur l'icône <sup>(2)</sup> en regard de la nageuse provoque l'affichage de ce message

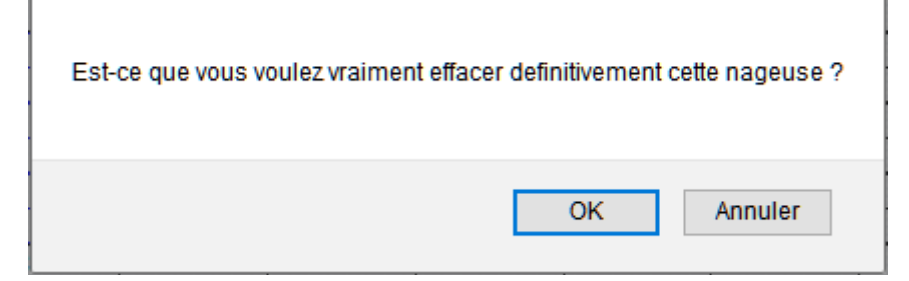

Un *clic* sur le bouton " Annuler ", annule l'opération et laisse la base de données inchangée.

Un *clic* sur le bouton "**OK**", **efface définitivement** toutes les données de la nageuse (**Attention** cette action est irréversible).

#### Ajouter une nageuse

Un *clic* sur ce lien affiche l'écran suivant

Saisir toutes les données connues, puis cliquer sur le bouton "Enregistrer", le message suivant s'affiche

Nageuse bien enregistree

Les données sont enregistrées et la nageuse est considérée comme "Active", dans le cas contraire, il convient de la désactiver.

#### **Important :**

Concernant les tests, en cas d'équivalence avec un ancien test ou une équivalence obtenue pour un niveau atteint dans un autre pays, il suffit de saisir la date "2014-01-01" pour que le commentaire soit automatiquement mis à jour et que ce test soit affiché en bleu dans la liste.

| Ajouter une          | nageuse          |           |                                           |
|----------------------|------------------|-----------|-------------------------------------------|
| NOM Prénom :         |                  | Club :    | ×                                         |
| Année de naissance : |                  | Licence : |                                           |
| Test 2               |                  |           |                                           |
| Points :             |                  | Date :    | Saisir la date selon ce format AAAA-MM-JJ |
| Commentaire :        |                  |           |                                           |
| Test 3               |                  |           |                                           |
| Points :             |                  | Date :    | Saisir la date selon ce format AAAA-MM-JJ |
| Commentaire :        |                  |           |                                           |
| Test 4               |                  |           |                                           |
| Points :             |                  | Date :    | Saisir la date selon ce format AAAA-MM-JJ |
| Commentaire :        |                  |           |                                           |
| Test 5               |                  |           |                                           |
| Points :             |                  | Date :    | Saisir la date selon ce format AAAA-MM-JJ |
| Commentaire :        |                  |           |                                           |
| Test 6               |                  |           |                                           |
| Points :             |                  | Date :    | Saisir la date selon ce format AAAA-MM-JJ |
| Commentaire :        |                  |           |                                           |
| Créé par :           | ECKSTEIN Georges |           |                                           |
| Enregistrer          |                  |           |                                           |

Menu Table des matières Présentation Opérations Rôle Club Rôle JA ou RR Rôle Superadmin

| <b>.</b>                                                                                                    | wenu                                            |
|----------------------------------------------------------------------------------------------------|-------------------------------------------------|
| Un <i>clic</i> sur ce lien affiche le menu déroulant suivant permettant de choisir le test des nageuses que l'on désire modifier : | able des matières<br>Présentation<br>Opérations |
| Niveau de test à modifier       R         Choisir le niveau de test à modifier       V                                             | tôle Club<br>tôle JA ou RR<br>tôle Superadmin   |

*Sélectionner* le niveau de test (2, 3, 4, 5 ou 6), toutes les nageuses ayant obtenu le test indiqué, mais n'ayant pas encore le test supérieur sont affichées (dans l'exemple ci-dessous le test 4 a été choisi) :

|                         |       |         |      |          |       |       | Test 4                                |        |      | Test 5        |
|-------------------------|-------|---------|------|----------|-------|-------|---------------------------------------|--------|------|---------------|
| NOM Prenom :            | An N. | Licence | Club | Poi      | its D | ate   | Commentaire :                         | Points | Date | Commentaire : |
| Dewaest Silène          | 1998  | 102216  | AVU  | ~ 5.3300 | 2014- | 01-12 |                                       |        |      |               |
| Fourel Julie            | 1998  | 26531   | AVU  | ~        | 2014- | 01-01 | Equivalence ancien test               |        |      |               |
| Gaulin Elisa            | 2002  | 43499   | AVU  | ~ 5.2000 | 2014- | 06-21 |                                       |        |      |               |
| Kenduz Mélisa           | 2002  | 30886   | AVU  | ~ 5.3400 | 2014- | 06-21 |                                       |        |      |               |
| Pertin Lauren           | 1998  | 28354   | AVU  | ~        | 2014- | 01-01 | Equivalence ancien test               |        |      |               |
| Rodriguez Elise         | 1998  | 26511   | AVU  | ~        | 2014- | 01-01 | Equivalence ancien test               |        |      |               |
| Vilbert Magali          | 1984  | 108434  | AVU  | ~        | 2014- | 01-01 | Equivalence ancien test               |        |      |               |
| Buthey Justamond Alizée | 1987  | 101612  | CNM  | ~        | 2014- | 01-01 | Equivalence ancien test               |        |      |               |
| Cutullic Ophélie        | 2003  | 102383  | CNM  | ~ 5.3872 | 2017- | 01-21 |                                       |        |      |               |
| Desgranges Virginie     | 1969  | 18842   | CNM  | ~ 4.5800 | 2014- | 12-14 | Remund Adrienne: nicht bestanden am 1 |        |      |               |

#### Modifier les données des tests : 4

Cette fonction est indiquée lorsque l'on veut, par exemple, *saisir* les résultats du test supérieur pour plusieurs nageuses, on peut ainsi modifier les données de plusieurs nageuses, puis *cliquer* sur le bouton "Modifier" se trouvant tout en fin de liste.

Le message suivant s'affiche

Modifications bien enregistrees

Le choix d'une nouvelle catégorie est alors possible.

Menu Table des matières

Présentation

Rôle JA ou RR

**Rôle Superadmin** 

**Opérations** 

**Rôle Club** 

#### Dés- Activer des nageuses (admin)

La plus grande partie de cette fonction a été expliquée **précédemment** dans la partie droit **Club**.

La différence ici est que les administrateurs peuvent **Activer** ou **Désactiver** les nageuses de l'ensemble des clubs.

Le choix du club s'effectue par l'écran suivant que l'on atteint en cliquant sur le lien Dés- Activer des nageuses.

### Mise à jour des nageuses du club

 $\sim$ 

Choisir le club

#### *Sélectionner* le club, la liste des juges correspondant s'affiche:

| NOM Prénom :        | An N. | Licence | Test |   |
|---------------------|-------|---------|------|---|
| Battaglia Zoe       | 2005  | 110644  | ×    | ۲ |
| De Giuseppe Jammine | 2004  | 106070  | 3    | ۲ |
| Gäth Lena           | 2008  | 110643  | ×    | ۲ |
| Jegerlehner Antonia | 2007  | 112735  | 2    | ۲ |
| Knapp Sarah         | 2006  | 109682  | 2    | ۲ |
| Kuster Michaela     | 2004  | 106071  | 3    | ۲ |
| Meier Gisela        | 2004  | 109679  | 3    | ۲ |
| Moser Siri          | 2007  | 110633  | 2    | ۲ |
| Stähelin Nina       | 2004  | 106073  | 3    | ۲ |
| Suter Eva           | 2007  | 110632  | ×    | ۲ |
| Trifoglio Elea      | 2003  | 109680  | 3    | ۲ |
| Trifoglio Gioela    | 2005  | 110630  | 2    | ۲ |
| Zahnd Fabienne      | 2002  | 109681  | 2    | ۲ |
| Zaugg Selina        | 2002  | 106074  | 3    | ۲ |

change club

les opérations à effectuer sont décrites plus haut

On fera attention au bouton " change club " permettant de revenir à l'écran de sélection des clubs.

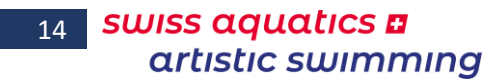

#### **Importer le fichier**

Si lors d'une journée de test le fichier SWAS\_Test.xlsm (à partir de la version 2017.005) a été utilisé et que celui-ci est renvoyé au Bureau artistic swimming. Il est possible d'en extraire un fichier CSV permettant l'import de tous les tests passé lors de cette journée. *Extraire* le fichier, l'*enregistrer* par exemple sur le bureau du PC, puis *cliquer* sur le lien "Importer le fichier".

ion de Table des matières Présentation Opérations Rôle Club Rôle JA ou RR Rôle Superadmin

Menu

| L'écran | suivant s'affiche | : |
|---------|-------------------|---|
|         |                   |   |

| Importer | le ficl | nier |
|----------|---------|------|
|          |         |      |
|          |         |      |

Veuillez choisir le fichier \*.csv :

| Le fichier doit avoir ce format                         |       |         |      |       |        |    |      |      |
|---------------------------------------------------------|-------|---------|------|-------|--------|----|------|------|
| NOM Prénom :                                            | An N. | Licence | Club | Tests | Points | An | Mois | Jour |
| Les champs doivent être séparés par des points virgules |       |         |      |       |        |    |      |      |

Fichier :

Parcourir... Aucun fichier sélectionné.

Envoyer le fichier

*Sélectionner* le bon fichier à l'aide du bouton "Parcourir", puis *cliquer* sur le bouton "Envoyer le fichier"

Cette opération effectue les opérations suivantes :

- ajoute une nageuse si le N° de licence et la date de naissance n'existent pas pour la même nageuse dans la base de données
- met à jour le test (nouveau ou répété)
- met un commentaire si le résultat du test est inférieur à 5.0

Attention : le format du fichier doit absolument être au format CSV et séparé par des "," (virgules) et ne pas contenir de ligne de titre de champs, l'ordre des champs doit être le suivant :

- 1) Nom Prénom
- 2) Année de naissance
- 3) N° de licence
- 4) Club (acronyme)
- 5) N° du test
- 6) Points obtenus (x.xxxx)
- 7) Année
- 8) Mois Ces trois données (7, 8 et 9) correspondent à la date de passation du test
- 9) Jour

Menu Table des matières

Présentation

**Rôle Superadmin** 

Opérations Rôle Club Rôle JA ou RR

#### Gestion des clubs

#### Ajouter un club

Un *clic* sur ce lien affiche la page suivante

#### Ajouter un club

Acronyme du club :

Enregistrer

Nom du club :

permettant de *saisir* le **nom** du club (nom complet) et son **acronyme** (initiales officielles). **Important :** Ces données doivent être identiques à celle de la base de données des licences.

*Cliquer* sur le bouton "Enregistrer" pour valider les données. Par défaut lors de l'enregistrement le club est "Actif" (voir ci-dessous)

#### Liste des clubs

Un *clic* sur ce lien affiche la page suivante

#### Liste des clubs

| Nom du club :                      | Acronyme du club : |     |   |   |
|------------------------------------|--------------------|-----|---|---|
| Avully Natation                    | AVU                | Z   | • | ۲ |
| Cercle des Nageurs de Monthey      | CNM                | Z   | • | ۲ |
| Cercle des Nageurs de Sion         | SION               | Z   | ۲ | ۲ |
| Club de Natation de Plan-les-Ouate | es PLAN            | Z   | 0 | ۲ |
| Dauphins Synchro Vernier           | DSV                | Z   | • | ۲ |
| Genève Natation 1885               | GN1885             | Z   | • | ۲ |
| Lausanne Natation                  | LN                 | Z   | • | ۲ |
| Contract No. 19 70.004             | 1.617              | 170 | - | - |

| STV Schonenweru          | ava  | <b>1</b> | • |   |
|--------------------------|------|----------|---|---|
| Wassersport Bäretswil    | WSB  |          | ٥ | ۲ |
| AquaSynchro Genève       | ASGE |          | ۰ | ۲ |
| Arpitania Synchro Master | ASM  |          | ۰ | ۲ |
| ASY ??                   | ASY  |          | 0 | ۲ |
| Blue Flamingo Amden      | BFA  |          | 0 | ۲ |
| CHAM ??                  | СНАМ |          | • | ۲ |
| Genève Synchro Onex      | GSO  |          | • | ۲ |
| Jeunesse Natation Onex   | JNO  |          | 0 | ۲ |
| Pully-Natation           | PN   |          | ۲ | ۲ |
| Riviera Synchro          | RSY  |          | ۰ | ۲ |
| Synchronschwimmen Uri    | SYU  |          | • | ۲ |
|                          |      |          | · |   |

#### **Activer / Désactiver**

Les clubs en verts sont les clubs "Actifs"

Les clubs en rouge sont les clubs "Inactifs",

soit ils n'existent plus, soit ils ne sont momentanément pas actifs dans l'artistic swimming

On peut modifier cela en cliquant

- soit sur l'icône <sup>●</sup>, - soit sur l'icône <sup>●</sup>,

dans la dernière colonne du tableau.

#### Modifier un club

Toujours dans le tableau précédent un *clic* sur l'icône Z dans la troisième colonne du tableau affiche la page suivante avec les données du club correspondant :

| Modifier un club   |                |  |
|--------------------|----------------|--|
| Nom du club :      | Pully Natation |  |
| Acronyme du club : | PULL           |  |
| Club actif         | Oui ? 🗹        |  |
|                    | Modifier       |  |

Menu Table des matières Présentation Opérations Rôle Club Rôle JA ou RR Rôle Superadmin

On pourra y *changer* le nom long, l'acronyme (Attention, si l'on change l'acronyme, les nageuses rattachées à ce club ne pourront plus être listés par club tant que l'on ne leur aura pas attribué le nouvel acronyme) et *indiquer* si le club est actif ou pas.

Un *clic* sur le bouton "Modifier" provoque l'enregistrement des modifications et est confirmé par l'affichage suivant :

Modifications bien enregistrees

**Attention bis :** un changement d'acronyme risque de rendre la gestion des incompatible avec les autres fichiers (entries, tests, ...).

#### Effacer un club

Toujours dans le tableau précédent un *clic* sur l'icône <sup>(2)</sup> dans la quatrième colonne du tableau provoque l'affichage du message suivant :

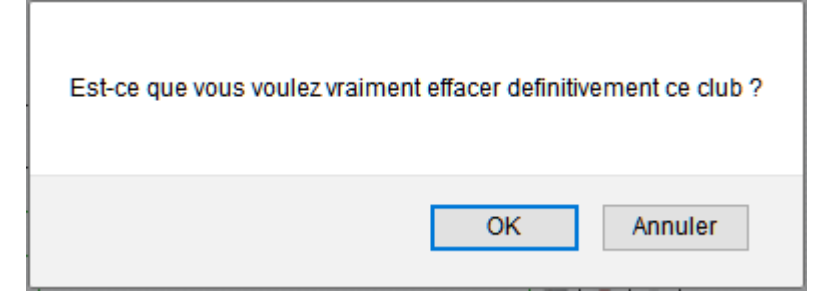

Un *clic* sur le bouton " Annuler ", annule l'opération et laisse la base de données inchangée.

Un *clic* sur le bouton "OK", efface définitivement les données du club (Attention cette action est irréversible et les nageuses rattachées à ce club ne seront plus visibles).

#### **Gestion des utilisateurs**

#### Ajouter un utilisateur

- 1. Dans la page d'"Administration", *cliquer* sur le lien
  - Ajouter un utilisateur la zone ci-dessous s'affiche

| Ajouter un utilisateur |             |  |  |  |
|------------------------|-------------|--|--|--|
| NOM Prénom :           |             |  |  |  |
| E-mail :               |             |  |  |  |
| Rôle :                 | ~ ·         |  |  |  |
|                        | Enregistrer |  |  |  |

Menu Table des matières Présentation Opérations Rôle Club Rôle JA ou RR Rôle Superadmin 17

2. **Saisir** :

le **NOM** et le **Prénom** de l'utilisateur son **adresse e-mail** 

- 3. *Sélectionner* son rôle (Juge arbitre, Responsable des résultats, Administrateur, Clubs ou Autre utilisateur (sans droits))
- 4. *Cliquer* sur le bouton Enregistrer
- 5. L'opération est confirmée par ce message

Utilisateur bien enregistré

#### Liste des utilisateurs

### Dans la page d'"Administration", *cliquer* sur le lien Liste des utilisateurs

la liste ci-contre s'affiche :

cette liste permet de vérifier rapidement si un utilisateur est manquant ou si son adresse mail est incorrecte.

```
Les utilisateurs sont triés
par Rôle,
vert = superadmin
bleu = responsable résultats
rouge = juge arbitre
noir = club, autres utilisateurs
puis par Nom.
```

Pour la fonction d'envoi de mail, il est très important que tous les utilisateurs aient cette information indiquée.

Si l'e-mail d'un club est manquant, celui-ci ne pourra pas être sélectionné dans la fonction d'envoi d'e-mail.

| NOM Prénom :                  | Rôle :                    | E-mail                             |
|-------------------------------|---------------------------|------------------------------------|
| ECKSTEIN Georges              | Administrateur            | a.eckstein@bluewin.ch              |
| LAKOMY Mania                  | Administrateur            | mania.lakomy@swiss-swimming.ch     |
| OUINCHE Isabelle              | Administrateur            | isabelle.guinche@swiss-swimming.ch |
| SONNEY Valérie                | Administrateur            | valerie.sonnev@swiss-swimming.ch   |
| VARESIO Pascal                | Administrateur            | pascal.varesio@bluewin.ch          |
| VOGT Joerg                    | Administrateur            | ioera voat@swissonline.ch          |
| WEIBEL Nicola                 | Administrateur            | nicola@limmat-nixen.ch             |
| BENOIT Véronique              | Responsable des résultats | veronique.dauphins@gmail.com       |
| BRUTTIN Amandine              | Responsable des résultats | amandine.bruttin@cnsion.ch         |
| CHEVALLEY Marie-Jeanne        | Responsable des résultats | Instechniquo@gmail.com             |
| DALSTEIN Valérie              | Responsable des résultats | valerie.dalstein@citycable.ch      |
| ESPANA Capucine               | Responsable des résultats | capucine.espana@medtronic.com      |
| SIOVANELLI Geo                | Responsable des résultats | coramara@bluewin.ch                |
| RICHARD Gaëtan                | Responsable des résultats | gaetan.richard@cnn-nyon.ch         |
| SALERA Sisto RV               | Responsable des résultats | sisto.salera@bluewin.ch            |
| THOMÉ Heidi                   | Responsable des résultats | thome.h.u@bluewin.ch               |
| TUESCHER Alex                 | Responsable des résultats | alex.tuescher@generali.ch          |
| VON BÜREN Stephan             | Responsable des résultats | Stephan.vonbueren@hotmail.com      |
| zGeorges_RR                   | Responsable des résultats | georges@geckco.ch                  |
| ALEIXO Carina                 | Juge arbitre              | carina.aleixo@hotmail.com          |
| BARTHOLDI Danielle            | Juge arbitre              | danielle.schwab@swissonline.ch     |
| 3ERENDSEN Carry               | Juge arbitre              | carry.berendsen@math.ethz.ch       |
| BOSSY RICHARD Saskia          | Juge arbitre              | saskiabossyplanlesouates@gmail.com |
| 3RENNWALD Barbara             | Juge arbitre              | bbtwinsy@gmx.ch                    |
| 3RENNWALD Nina                | Juge arbitre              | n.brennwald@gmx.net                |
| ERNE Sabrina                  | Juge arbitre              | sab.erne@gmail.com                 |
| ISCHER Cathy                  | Juge arbitre              | famille.fischer@tele2.ch           |
| FLUHMAN Andrea                | Juge arbitre              | a.fluehmann@gmx.ch                 |
| HAEBERLI Steffi               | Juge arbitre              | steffi.haeberli@bluewin.ch         |
| HERNANDEZ Elodie              | Juge arbitre              | elodie.her@gmail.com               |
| HERRANZ Maribelle             | Juge arbitre              | mherranz@hospvd.ch                 |
| ULIANO Laura                  | Juge arbitre              | laura.i@bluemail.ch                |
| JACCARD Catherine             | Juge arbitre              | catherine.jaccard@free.fr          |
| JACCARD Philippe              | Juge arbitre              | philippe.jaccard@swiss-swimming.ch |
| JAGGI Claudia                 | Juge arbitre              | fisch-blub-blub@bluewin.ch         |
| JARDIN Ariane                 | Juge arbitre              | ariane.jardin@meyrin-natation.ch   |
| JUTZ Deborah                  | Juge arbitre              | deberholm@hotmail.com              |
| MOLINARI Monica               | Juge arbitre              | monica.molinari80@gmail.com        |
| MORGER Susi                   | Juge arbitre              | susi.morger@bluewin.ch             |
| ROBERT Nadja                  | Juge arbitre              | nadia.robert@gmx.net               |
| ALERA Sisto SR                | Juge arbitre              | sisto.salera@bluewin.ch            |
| SARACLAR Claudine             | Juge arbitre              | claudine.saraclar@rfn.ch           |
| SCHEPPLER Karin               | Juge arbitre              | karin.scheppler@gmx.ch             |
| 'ANNER Sabrina                | Juge arbitre              | sabi_spanky@hotmail.com            |
| TECHE Esther                  | Juge arbitre              | etieche@sevjnet.ch                 |
| TRIFIRO Valentina             | Juge arbitre              | valentina.trifiro@gmail.com        |
| WUST Silvia                   | Juge arbitre              | silviawuest@bluewin.ch             |
| zGeorges_JA                   | Juge arbitre              | geckco@geckco.ch                   |
| Arpitania Synchro Masters     | Club                      |                                    |
| Avully Natation               | Club                      | mel_avu@gena.ch                    |
| Blue Flamingo Amden           | Club                      |                                    |
| Cercle des Nageurs de Monthey | Club                      | synchro@cenamo.ch                  |
| Cercle des Nageurs de Sion    | Club                      | melanie.reber@cnsion.ch            |

| Mo | odifier un utilisateur                                                                                        |
|----|----------------------------------------------------------------------------------------------------|
| 1. | Dans la page d'"Administration",                                                                              |
|    | cliquer sur le lien Modifier un utilisateur                                                                   |
|    | la zone ci-dessous s'affiche                                                                                  |
|    | Choix de l utilisateur à modifier                                                                             |
| 2. | <i>Sélectioner</i> à l'aide du menu déroulant, le nom de l'utilisateur à modifer la zone ci-dessous s'affiche |
|    |                                                                                                    |

Menu Table des matières Présentation Opérations Rôle Club Rôle JA ou RR Rôle Superadmin

| Modifier      | un utilisateur        |       |  |
|---------------|-----------------------|-------|--|
| NOM Prénom :  | ECKSTEIN Georges      |       |  |
| Rôle :        | Administrateur ~      | $\Im$ |  |
| E-mail :      | g.eckstein@bluewin.ch |       |  |
| Mot de passe: |                       |       |  |

- Modifier toutes les données devant l'être.
   C'est dans cette page que l'on pourra réinitialiser le mot de passe d'un utilisateur si celui-ci la oublié.
- 4. *Cliquer* sur le bouton Enregistrer
- 5. L'opération est confirmée par ce message

| Modifications sans le mot de passe bien enregistrees |  |
|------------------------------------------------------|--|

si le mot de passe d'un utilisateur a été réinitialisé, le message suivant s'affiche

Modifications et mot de passe bien enregistres

si le mot de passe de l'utilisateur connecté est réinitialisé, la page de login est réaffichée et il convient de se reconnecter.

| Connexion     |   |
|---------------|---|
| NOM Prénom :  | ~ |
| Mot de passe: |   |
| Se loguer     |   |

Très important: si l'on doit créer ou modifier un club, l'abréviation et le nom complet doivent être absolument identique à ceux contenus dans la base de données des licences de la FSN. Ainsi "Limmat-Nixen" n'est pas similaire à "Limmat-Nixen Zürich". Les juges et les nageuses de "Limmat-Nixen Zürich" ne pouront pas être affichées si le nom long du club est "Limmat-Nixen".

#### Effacer un utilisateur

- Dans la page d'"Administration", cliquer sur le lien Effacer un utilisateur la zone ci-dessous s'affiche
  - Choix de l utilisateur à supprimer NOM Prénom : BRENNWALD Nina - Juge arbitre ECKSTEIN Georges - Administrateur ESPANA Capucine - Responsable des résultats LAKOMY Mania - Administrateur QUINCHE Isabelle - Administrateur VARESIO Pascal - Administrateur VOEGT Jorg - Administrateur WEIBEL Nicola - Administrateur

Menu Table des matières Présentation Opérations Rôle Club Rôle JA ou RR Rôle Superadmin 19

2. *Cliquer* sur le nom de l'utilisateur à supprimer le message suivant s'affiche

Voulez-vous vraiment effacer cet utilisateur ?

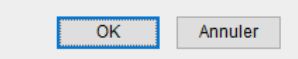

Si vous *cliquez* sur le bouton " **OK** ", l'utilisateur est définitivement effacé, l'opération est confirmée par ce message

Utilisateur bien supprime

s'il s'agit de l'utilisateur de base, celui-ci ne peut pas être effacé et le message suivant est affiché

Utilisateur No 1 ne peut pas etre efface

si vous *cliquez* sur le bouton " Annuler ", on retourne à l'affichage précédent sans rien modifier.

#### **Gestion des traductions**

#### Ajouter une traduction

Dans le cas d'un développement futur du système il est possible de rajouter des locutions dans les trois langues dans la table des traductions, cette opération s'effectue de la manière suivante:

- 1. Dans la page d'"Administration", *cliquer* sur le lien
  - Ajouter une traduction

| Ajouter une traduction |  |  |  |  |
|------------------------|--|--|--|--|
| Label :                |  |  |  |  |
| Deutsch :              |  |  |  |  |
| English :              |  |  |  |  |
| Français :             |  |  |  |  |
| Enregistrer            |  |  |  |  |

Menu Table des matières Présentation Opérations Rôle Club Rôle JA ou RR Rôle Superadmin

2. Saisir :

le **label** (résumé de la traduction sans espaces, ni caractère spéciaux)

- c'est ce label qui devra être saisi dans le script de la page
- Important : il doit être unique, on prendra soin de vérifier sa disponibilité
- la locution en allemand
- la **locution** en anglais
- la locution en français

Attention : la gestion des caractères accentués sur Internet est quelque chose d'assez complexe, c'est pourquoi dans la majeure partie des cas les caractères accentués ont été remplacé par des caractères sans accents.

- 3. *Cliquer* sur le bouton Enregistrer
- 4. L'opération est confirmée par ce message

| Traductions | hien | onrogistroos |
|-------------|------|--------------|
| fraductions | bien | enregistrees |

#### **Modifier une traduction**

Si une locution a été incorrectement traduite, ou si elle comporte une faute de frappe cela peut être corrigé simplement de la manière suivante :

1. Dans la page d'"**Administration**", *cliquer* sur le lien Modifier une traduction la zone ci-dessous s'affiche

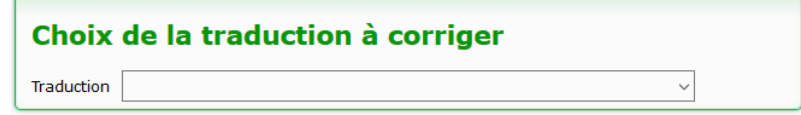

#### Guide utilisateur : Site des Tests 21 Basé sur la version 2020.000 du site Dernière modification, le lundi 16 septembre 2019

2. *Sélectionner* la locution à corriger dans le menu déroulant, la zone suivante s'affiche :

| Modifier une traduction |                                          |  |  |  |
|-------------------------|------------------------------------------|--|--|--|
| Etiquette               | ok_user_not_del                          |  |  |  |
| Deutsch :               | Benutzer Nr 1 kann nicht gelöscht sein   |  |  |  |
| English :               | User Nr 1 cannot be deleted              |  |  |  |
| Français :              | Utilisateur No 1 ne peut pas être effacé |  |  |  |
| Enregistrer             |                                          |  |  |  |

Menu Table des matières Présentation Opérations Rôle Club Rôle JA ou RR Rôle Superadmin

(elles sont affichées par ordre alphabétique et dans la langue sélectionnée)

3. Saisir la (les) correction(s) à apporter sur la (les différentes) locution(s)

Attention : la gestion des caractères accentués sur Internet est quelque chose d'assez complexe, c'est pourquoi dans la majeure partie des cas les caractères accentués ont été remplacé par des caractères sans accents.

- 4. *Cliquer* sur le bouton Enregistrer
- 5. L'opération est confirmée par ce message

Modifications bien enregistrees

#### Liste des traductions

L'ensemble des locutions utilisées par le système peut être consultée, il suffit de cliquer sur le lien Liste des traductions de la page d'"Administration", la zone suivante est alors affichée :

| Liste des traductions |                                   |                                        |                                       |  |
|-----------------------|-----------------------------------|----------------------------------------|---------------------------------------|--|
| Etiquette             | Allemand                          | Anglais                                | Français                              |  |
| accueil               | Homepage                          | Home                                   | Accueil                               |  |
| actif                 | Aktivieren                        | Activate                               | Activer                               |  |
| add_doc               | Eine Dokument hinzufügen          | Add a document                         | Ajouter un document                   |  |
| add_event             | Eine Veranstaltung hinzufügen     | Add an event                           | Ajouter une manifestation             |  |
| add_result            | Eine Resultate hinzufügen         | Add a result                           | Ajouter un résultat                   |  |
| add_trad              | Eine Übersetzung hinzufügen       | Add a translation                      | Ajouter une traduction                |  |
| add_user              | Ein Benutzer hinzufügen           | Add a user                             | Ajouter un utilisateur                |  |
| admin                 | Verwaltung                        | Administration                         | Administration                        |  |
| administ              | Verwalter                         | Administrator                          | Administrateur                        |  |
| au                    | bis                               | to                                     | au                                    |  |
| back_result           | Zurrüch zum Resultaten            | Back to the results                    | Retour aux résultats                  |  |
| bienv_adm             | Willkommen im Verwaltermodus      | Welcome to the administrator mode      | Bienvenue en mode administrateur      |  |
| bienv_supadm          | Willkommen im Superverwaltermodus | Welcome to the superadministrator mode | Bienvenue en mode superadministrateur |  |
| button_log            | Sich einloggen                    | Login                                  | Se loguer                             |  |
| button_modif          | Korrigieren                       | Modify                                 | Modifier                              |  |
| button_save           | Speichern                         | Save                                   | Enregistrer                           |  |

| titre_site      | Wettkämpfe Resultaten                       | Results of the competitions             | Résultats des compétitions                     |
|-----------------|---------------------------------------------|-----------------------------------------|------------------------------------------------|
| trad            | Übersetzung                                 | Translation                             | Traduction                                     |
| trad_choice     | Wahl der Übersetzung zu korrigieren         | Choice of the translation to correct    | Choix de la traduction à corriger              |
| trad_de         | Deutsch                                     | German                                  | Allemand                                       |
| trad_en         | English                                     | English                                 | Anglais                                        |
| trad_fr         | Französich                                  | French                                  | Français                                       |
| trad_mod        | Übersetzung zu korrigieren                  | Translation to correct                  | Modifier une traduction                        |
| type            | Typ:                                        | Type:                                   | Type :                                         |
| user_choice     | Wahl der Benutzer zu korrigieren            | Choice of the user to modify            | Choix de l utilisateur à modifier              |
| user_choice_del | Wahl der Benutzer zu löschen                | Choice of the user to delete            | Choix de l utilisateur à supprimer             |
| user_delete     | Wollt ihr wirklich diesen Benutzer löschen? | Do you really want to delete this user? | Voulez-vous vraiment effacer cet utilisateur ? |

C'est également par cette fonction que l'on vérifiera si un label n'existe pas déjà lorsque l'on doit en créer un nouveau.